| コロナワクチン接種                                             | <b>極予約サイトの登録方法</b>                             | (湘南中央病院版)                                                                                                    |
|-------------------------------------------------------|------------------------------------------------|----------------------------------------------------------------------------------------------------|
| ワクチン接種予約前に、                                           | 事前ユーザ登録が必要です                                   | ワクチン接種予約を行います。                                                                                                    |
| ①「ユーザ登録はこちら」を選択                                       | ⑥登録したメールアドレス宛に                                 | ①予約専用サイトでログインします。                                                                                                    |
| 病院の予約管理ができる                                           | 承認メールが届きますので、                                  | (事前予約⑦を参照)                                                                                                    |
| 地域連携ホータルサイト                                           | リンクをクリックします。                                   | パソコン版をご利用の方は表示方法が異なりますが、<br>同様の項目を選択していただき操作してください。                                                                                                    |
|                                                       | ユーザ登録確認メール                                     | ②「湘南中央病院」診療予約・予防接種予約」を選択                                                                                                    |
| ログイン >                                                | このたびは健康ポータルサイト「eへるす」へ                          | 病院の子約管理的できる へろす+                                                                                                    |
| ユーザ登録はこちら                                             | こ登録いたたさめりかとうこさいます。<br>利用規約に同意され会員登録を完了するため     | ようこそ 0000 さん!                                                                                                    |
| お問合せ                                                  | に以下のURLへアクセスをお願いいたします。                         |                                                                                                    |
|                                                       | http://ent.jp/KtRegUsrSV.php?id=218H8          |                                                                                                    |
|                                                       | ⑦再度、予約専用サイトを表示し                                | <ul> <li>▲ J*** J &gt;e</li> <li>▲ 予約可能施設</li> </ul>                                                                                                    |
| ○ 新規ユーザ登録                                             | 「ログイン」します。                                     | 湘南中央病院                                                                                                    |
| 何5順業内                                                 | 必要事項で入力したメールアドレス ・パスワードでログインルで下さい              | <ul> <li>診療予約・予防接種予約</li> </ul>                                                                                                    |
| ②規約等を確認し、「同意する」を選択                                    |                                                | ▲ 予約コール >                                                                                                    |
| ご利用規約同意確認                                             | 病院の予約管理かできる<br>地域連携ボータルサイト                     | ③「コロナワクチン」を選択                                                                                                    |
| 当サイトの「お客様ご利用規約」および当社<br>「プライバシーポリシー」を必ずご確認いただ         | へるす+                                           |                                                                                                    |
| き、内容に同意いただける場合は「同意する」                                 |                                                |                                                                                                    |
| ボタンを押し、ユーザ登録画面へお進みくださ<br>い。                           |                                                | 診察券番号の人力画面が表示された<br>場合、診察券番号を入力してください。                                                                                                    |
|                                                       | ユーザ登録はこちら                                      | または「初めての方はこちら」を選択                                                                                                    |
| る各様ご利用規約 ハション版をこ利用の方は<br>表示画面が異なりますが                  | お問合せ                                           | ④「希望日(太文字)」を選択【例:8/18】                                                                                                    |
| プライバシーポリシーポリシントの目的ななないで、次へお進みください                     | 事務局からのお知らせ                                     | 3.予約希望日 2021年08日 2021年08日                                                                                                    |
| 同意しない 同意する                                            | 予約可能施設                                         |                                                                                                    |
|                                                       | 待ち順案内                                          | 日月火水木金土                                                                                                    |
| (3)メール支信制限件际を行うて下さい                                   |                                                | 1 2 3 4 5 6 7                                                                                                    |
| ・ ユーン 豆球 回 山 、 」 こ 医 1 、<br>注意 ! 受信拒否設定によりユーザ登録が完了できな | ⑧」こ利用サービス登録」を選択                                | X         X         X |
| い場合があります                                              | 「減高の子約管理」がきる<br>地域連携ボータルサイト                    | x x x x x x x x x                                                                                                    |
| 必ず「ehealth.jp」からのメール受信を許可して<br>からユーザ登録へ進んでください。許可していな | ようこそ 0000 さん!                                  | 15 16 17 <b>18</b> 19 20 21                                                                                                    |
| い場合は、ユーザ登録が完了しません。設定方法                                |                                                |                                                                                                    |
| は以下のリンクをご確認ください。                                      |                                                | 22 <b>23</b> 24 <b>25</b> 26 27 28                                                                                                    |
| Docomoでの設定方法  勝际力法か不明な場合 携帯電話会社等にお問                   | <ul> <li>▲ うゃう 5c</li> <li>● 予約可能施設</li> </ul> |                                                                                                    |
| auでの設定方法 い合わせいただき、ご                                   | 個人設定                                           | 51 布 至 可 间 市 」 を 迭 折 【 例 ・ 10 時 】                                                                                                    |
| SoftBankでの設定方法<br>ちします。                               | ご利用サービス登録                                      | コロナワクチン                                                                                                    |
|                                                       | ユーザー情報の内容変更                                    | © 09:00 >                                                                                                    |
|                                                       | 退会手続き                                          | © 09:30 >                                                                                                    |
| (4)氏石寺必安事項を入力しま9。                                     | お問合せ                                           | ◎ 10:00 >                                                                                                    |
| ◆は必須項目です。 氏名*                                         | ⑨「 湘南中央病院 」を選択                                 |                                                                                                    |
|                                                       | ブリークシス庁にたるというアイボン                              | ◎ 11.30                                                                                                    |
| (省略) メールアドレス★                                         | これ用になる内院を選びしてくたさい。                             | ◎ : 空き50%以上                                                                                                    |
|                                                       |                                                | △ : 空き50%以下                                                                                                    |
| (省略)                                                  |                                                |                                                                                                    |
| 認証情報 以下の情報はサービス利用時の認証に使用します                           | ■■ 湘南中央病院                                      | ⑥ 予約内谷を確認し(「甲込」を選択                                                                                                    |
| 2つ以上の項目を選んで入力してください                                   | пеш                                            | 予防接種                                                                                                    |
| 保険証(番号)                                               | ⑩「全機能を利用する」を選択                                 | 予約                                                                                                    |
| ) (42/85()                                            | して登録します。                                       | 予約希望日                                                                                                    |
|                                                       | 湘南中央病院                                         | 2021/8/18                                                                                                    |
|                                                       | 全機能を利用する                                       | リイボリカ主は10」<br>10:00                                                                                                    |
| ③ヘ川内谷を唯認して、表示された<br>文字を入力して、登録を完了します                  | 診療予約·予防接種予約                                    | 上記の内容で宜しければ、申込ボタンを                                                                                                    |
|                                                       | 利用開始する パソコン版をご利用の方は                            | 押して下さい。                                                                                                    |
| 、 、 、 、 、 、 、 、 、 、 、 、 、 、 、 、 、 、 、                 | これにイルナエッジ9 る。       予約コール       診療予約・予防接種予約    | 申込                                                                                                    |
| 1111 ※表示内容をそのまま入力                                     | [新規] <b>辺利用開始する</b><br>予約コール                   | ※以上で予約完了です。 ワクチン接種予約                                                                                                    |
|                                                       | □ 利用用始する □利用開始する                               | 申込み控えがメールにて 回帰回                                                                                                    |
| 登録                                                    | 登録                                             | 届きますので合わせてご                                                                                                    |
|                                                       |                                                | 1年認くにこい。 国際地                                                                                                    |

ワクチン接種予約

【注意】ユーザ登録メールが届かない場合、①メールアドレスの誤入力がないか、②迷惑メールフォルダに振り分けられていないかをご確認下さい。 それでも届かない場合、受信拒否設定がされている可能性があります。受信拒否設定はサポート対象外となりますので、携帯電話会社等にご確認下さい。